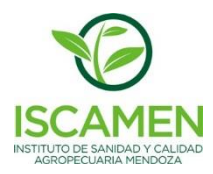

## **DDJJ Cargamento Cereza**

Para poder acceder a la Oficina Virtual de ISCAMEN y proceder con la carga de la Declaración Jurada por Cargamento de Cerezas, debera solicitar al sector Sistema de Mitigación de Riesgos el correspondiente usuario y clave de acceso. Además debera realizar una transferencia bancaria a la cuenta de ISCAMEN de forma tal de generar un credito a favor que le permita la posterior carga y confirmacion de las DDJJ. Los datos de la cuenta bancaria son:

## Datos Cuenta Bancaria – ISCAMEN

| Banco:            | Banco de la Nacion Argentina                                        |
|-------------------|---------------------------------------------------------------------|
| Domicilio:        | Av. España 1275, Ciudad de Mendoza                                  |
| Sucursal:         | Ejercito de los Andes                                               |
| N° Sucursal:      | 2405                                                                |
| Cta. Cte. N°:     | 62802423/49                                                         |
| Nombre de la Cta: | ME AUR ISCAMEN                                                      |
| CBU:              | 01106288-20062802423496                                             |
| CUIT:             | 30-68928214-4                                                       |
| NOTA:             | Una vez realizada la transferencia, enviar a ISCAMEN el comprobante |
|                   | correspondiente caso contrario no se acreditara el pago.            |
| Telefono:         | 261-4299013 ó 015                                                   |
| Email:            | tesoreria@iscamen.com.ar                                            |
|                   | administracion.fidec@iscamen.com.ar                                 |

Otorgado el usuario de acceso a la Oficina Virtual, ingrese mediante su navegador a la siguiente URL:

http://www.iscamen.com.ar/oficinavirtual/index.html

Deberá cargarse la siguiente página login de la Oficina Virtual

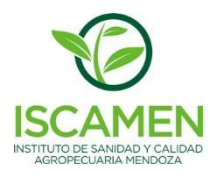

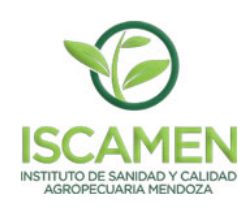

| Oficina Virtual - Vs 10.0 |          |  |  |  |
|---------------------------|----------|--|--|--|
| Usuario                   |          |  |  |  |
| Clave                     |          |  |  |  |
|                           | Ingresar |  |  |  |

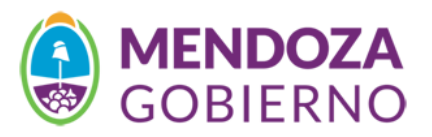

Ingrese mediante los datos asignados, usuario y clave

Seleccione en el menú superior el Galpón Cereza-> DDJJ Cargamento de Cereza

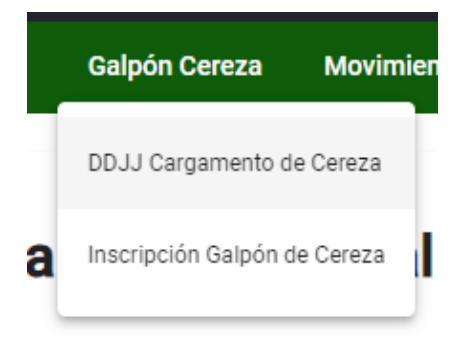

La pantalla que podrá visualizar corresponde a la lista de DDJJ que corresponden a su empresa y sean cargados mediante su usuario, puede utilizar los **filtros de búsqueda** para encontrar una DDJJ en particular si así lo requiere.

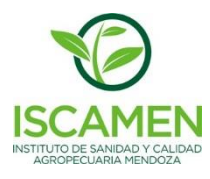

| DDJJ Cargamento de Cereza                      |                    | [                   |        |                            |            |
|------------------------------------------------|--------------------|---------------------|--------|----------------------------|------------|
| Declaración Jurada para Cargamen               | tos de Cereza      | FILTROS DE BUSQUEDA |        |                            |            |
| Filtros de Búsqueda<br>Fecha Desde<br>1/3/2024 | E P                | eriodo Nro. de Ddjj |        |                            | ar Filtros |
| 12/3/2024<br>Nuevo Modificar Con               | Firmar Eliminar I  | mprimir             |        | D                          | uscai      |
| $\smile$                                       |                    |                     | Regi   | stros por página 15 0 of 0 | < >        |
| Fecha Alta                                     | Fecha Presentación | N° Ddjj             | Estado | Total Kg                   | Monto DDJJ |

Para poder dar de alta una nueva DDJJ presione el botón Nuevo

| Alta de Declaración Jurada Cargamento Cereza<br>Complete todos los campos |                                      |
|---------------------------------------------------------------------------|--------------------------------------|
| Empresa Origen - REMITENTE                                                | Transporte                           |
| Razón Social<br>MARTINI, NORBERTO ARIEL Y GARCIA, FERNANDO LUIS SH        | Marca/Modelo Vehículo                |
| CUIT<br>30-67221499-4                                                     | Dominio Vehículo Dominio Acoplado    |
| Saldo Cta Cte<br>0.00 Ver Cta Cte                                         | Destino                              |
| Lugar Origen (Ciudad, Provincia, Pais)                                    | Empresa Destino                      |
| Fecha Envio                                                               | Domicilio (Calle y Número de Puerta) |
| Inscripción Galpon Cereza                                                 | Código Postal                        |
|                                                                           | Distrito                             |
|                                                                           | Cancelar Guardar                     |

Complete los datos solicitados en el formulario de carga, seleccionando por ejemplo la Inscripción de Galpón de Cereza realizada en ISCAMEN.

Es importante que indique como se encuentra compuesto el cargamento de Cerezas, agregando la variedad correspondiente e indicando la cantidad y capacidad específicas.

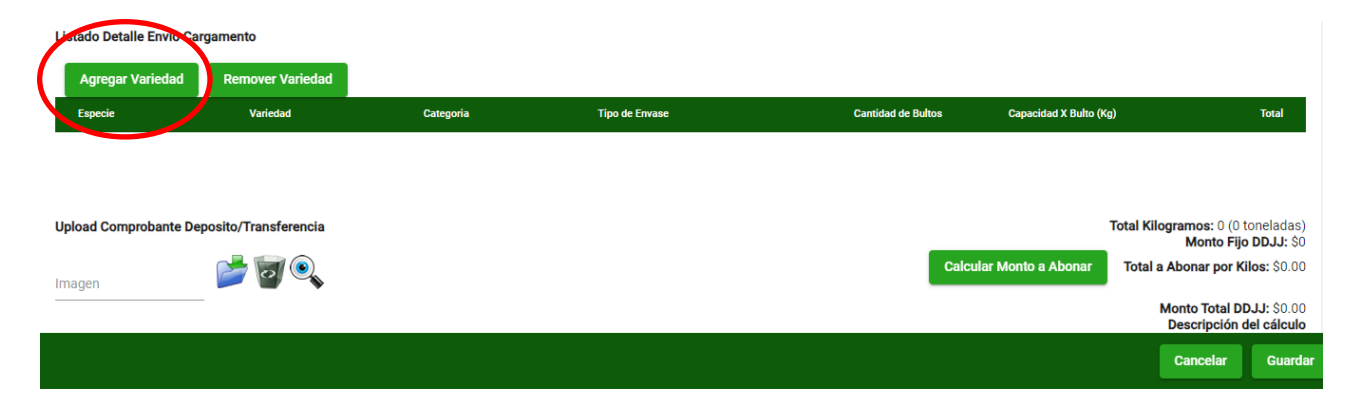

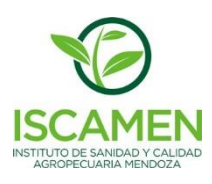

| Exportador                         |                 | Pais             |                  | ^                                |
|------------------------------------|-----------------|------------------|------------------|----------------------------------|
|                                    | Buscar Variedad |                  | ×                |                                  |
| Exportador                         | Denominación    | 0                | *                |                                  |
| Calle y Número de Puerta, Distrito |                 |                  |                  |                                  |
|                                    |                 |                  | 1 - 20 de 56 🗶 📏 |                                  |
| Listado Detalle Envio Cargamento   | Especie         | Denominacion     |                  |                                  |
| Agregar Variedad Remo              | CEREZA          | ANNONAY          |                  |                                  |
| Especie V                          | CEREZA          | AVIUM            |                  | Total                            |
| Coperio                            | CEREZA          | BANG             |                  |                                  |
|                                    | CEREZA          | BARILOCHE        |                  |                                  |
|                                    | CEREZA          | BIGARREAU BURLAT |                  |                                  |
|                                    | CEREZA          | BING             |                  |                                  |
| University Comments Demosity (T    | CEREZA          | BLACK TARTARIAN  |                  | tal Kilogramos: 0 (0 topaladas)  |
| Upload Comprobante Deposito/ In    | CEREZA          | BRAGE            |                  | Monto Fijo DDJJ: \$0             |
| Imagen 📂                           |                 |                  | ×                | Total a Abonar por Kilos: \$0.00 |
|                                    |                 |                  |                  | Monto Total DDJJ: \$0.00         |
| _                                  |                 |                  |                  | Descripcion del cálculo 💎        |
|                                    |                 |                  |                  | Cancelar Guardar                 |

Finalizada la carga del detalle del cargamento a enviar, presione el botón "**Calcular Monto a Abonar**" para conocer el monto que será cobrado por ISCAMEN y debitado del saldo de su cuenta corriente.

|          | Total                       | Kilogramos: 25000 (25 toneladas)<br>Monto Fijo DDJJ: \$20                                             |
|----------|-----------------------------|----------------------------------------------------------------------------------------------------|
|          | Calcular Monto a Abonar     | <b>Total a Abonar por Kilos:</b> \$2500                                                               |
|          |                             | Monto Total DDJJ: \$2520<br>Descripción del cálculo<br>Corresponde abonar:<br>Monto Fijo DDJJ: \$20.0 |
| Kilogram | os Contemplados 25000.0. Mo | onto por kilo \$0.1 pesos cada una.<br>Total Calculado por Kg: \$2500.0                               |

Finalmente presione el botón Guardar para completar el proceso de alta de la DDJJ

| DDJJ Cargamento de Cereza             |                   |          |              |         |        |                         |                 |
|---------------------------------------|-------------------|----------|--------------|---------|--------|-------------------------|-----------------|
| Declaración Jurada para Cargamentos d | e Cereza          |          |              |         |        |                         |                 |
| Filtros de Búsqueda                   |                   |          |              |         |        |                         |                 |
| Fecha Desde                           |                   |          |              |         |        |                         |                 |
| 1/3/2024                              | Ē                 | Periodo  | Nro. de Ddjj |         |        |                         | Limpiar Filtros |
| Fecha Hasta                           |                   |          |              |         |        |                         |                 |
| 12/3/2024                             |                   |          |              |         |        |                         | Buscar          |
|                                       |                   |          |              |         |        |                         |                 |
| Nuevo Modificar Confirma              | r Eliminar        | Imprimir |              |         |        |                         |                 |
|                                       |                   |          |              |         |        |                         |                 |
|                                       |                   |          |              |         |        | Registros por página 15 | 0 of 0 < >      |
| Fecha Alta F                          | echa Presentación |          |              | N° Ddjj | Estado | Total Kg                | Monto DDJJ      |

Es muy importante que comprenda que hasta que la DDJJ cargada no sea Confirmada la misma se encuentra en estado **Pendiente de Confirmación.** En este estado usted podrá modificar la DDJJ tantas veces como lo desee. Una vez que este seguro de que la DDJJ es correcta deberá confirmarla para ello deberá seleccionarla de la grilla de DDJJ cargadas y presionar el botón **Confirmar** que se ve en la pantalla. Tenga en cuenta que una vez confirmada la DDJJ no podrá ser Modificada. Finalmente seleccione la DDJJ confirmada y presione el botón Imprimir para generar el PDF con la DDJJ cargada la cual podrá proceder a imprimir.